# 康軒線上媒體盒電子書安裝說明 1.使用 chrome 瀏覽器至康軒官網下載,連結在此

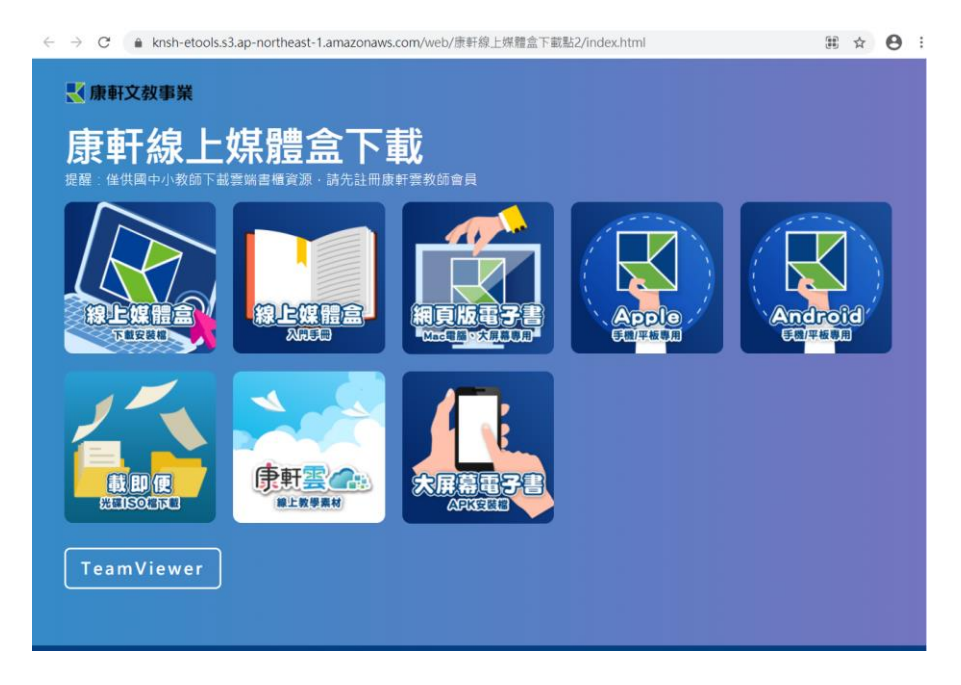

2.點選安裝後修改安裝位置如下,也就是把 C:改為 d:(大小寫不論)

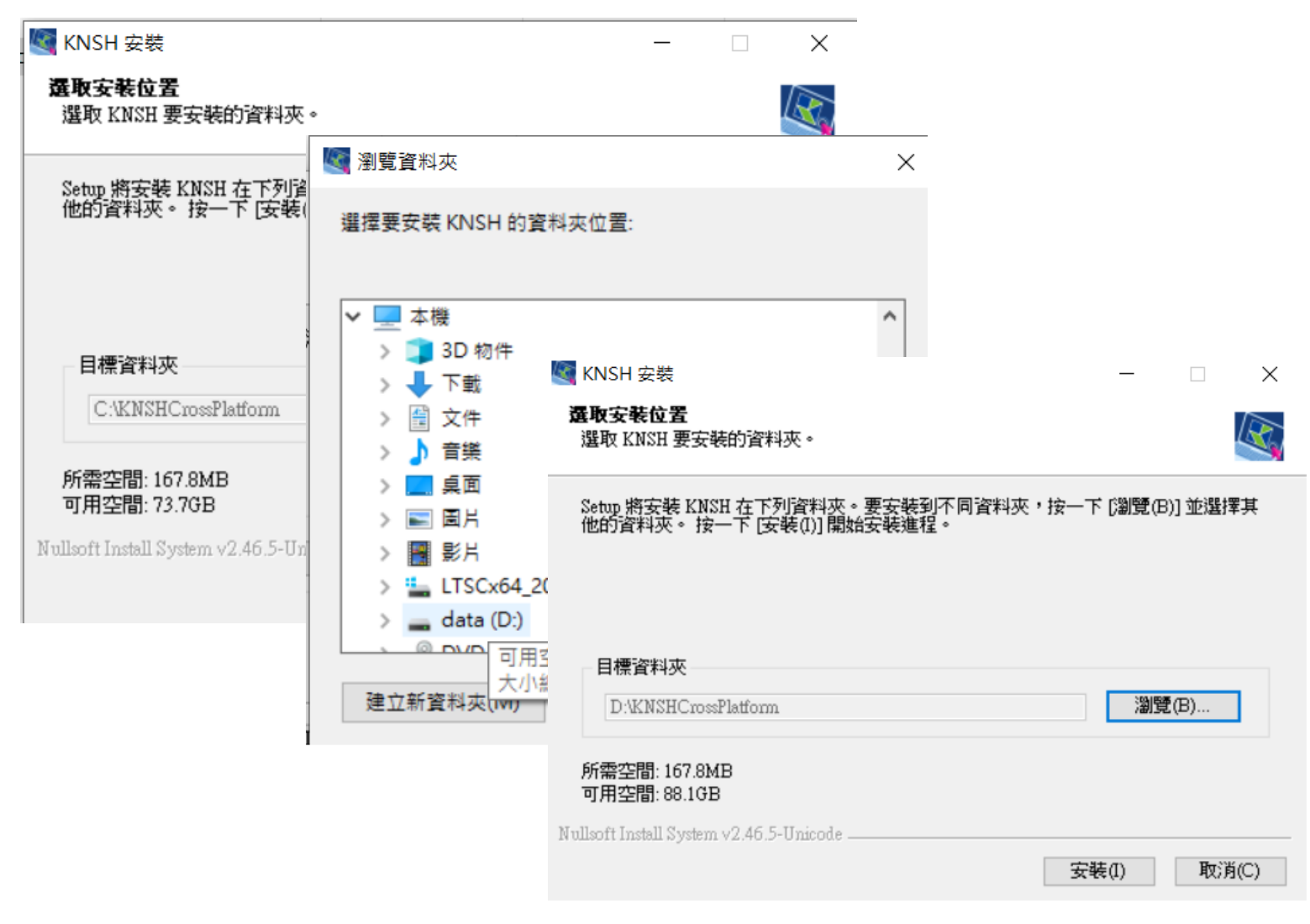

**3.**可在桌面捷徑按右鍵,把應用程式的真正位置記下,因為重新開機後捷徑會消失。

🌆 康軒線上媒體盒 - 內容

| $\sim$ |
|--------|
| ~      |
| · ·    |

| 一般      | 捷徑     | 相容性    | 安全性                                           | 詳細資料     | 以前的版本 |   |  |  |  |
|---------|--------|--------|-----------------------------------------------|----------|-------|---|--|--|--|
|         | ß      | 康軒線上媯  | 體盒                                            |          |       |   |  |  |  |
| 目標类     | 頁型:    | 應用程    | 式                                             |          |       |   |  |  |  |
| 目標位     | 2置:    | Bookca | ase                                           |          |       |   |  |  |  |
| 目標(     | Г):    | :\KNSI | :\KNSHCrossPlatform\Bookcase\KnshBookcase.exe |          |       |   |  |  |  |
| 開始位     | 位置(S): | D:\KN  | SHCross                                       | Platform |       |   |  |  |  |
| 快速錄     | 崖(K):  | 無      |                                               |          |       |   |  |  |  |
| 執行(I    | R):    | 標準視    | 窗                                             |          |       | ~ |  |  |  |
| 11 AT ( | -      |        |                                               |          |       |   |  |  |  |
| 註解((    | 0):    |        |                                               |          |       |   |  |  |  |

📙 | 🛃 = 🛛 KNSHCrossPlatform

| 檔案                        | 常用 共用            | 檢視       |                          |   |                |       |
|---------------------------|------------------|----------|--------------------------|---|----------------|-------|
| $\leftarrow  \rightarrow$ | ~ ↑ 📙 > 本        | 機 > data | (D:) > KNSHCrossPlatform | > |                |       |
|                           |                  |          | 2稱 ^                     |   | 修改日期           | 類型    |
| ★ 快変                      | 速存取<br>I面        |          | 📙 Bookcase               |   | 2022/1/20 上午 1 | 檔案資料夾 |
|                           | · ++             |          | 📙 ebooks                 |   | 2022/1/20 上午 1 | 檔案資料夾 |
|                           | "里儿              | 7        | 📜 Exe                    |   | 2022/1/20 上午 1 | 檔案資料夾 |
| 章 文                       | 作                | *        | 🎯 Uninstall.exe          |   | 2022/1/20 上午 1 | 應用程式  |
|                           | 1 <u>H</u>       | *        | 🌆 開啟媒體盒.exe              |   | 2020/5/8 下午 01 | 應用程式  |
| 🤳 本機                      | <del>Š</del>     |          |                          |   |                |       |
| 31                        | D 物件             |          |                          |   |                |       |
| <b>人</b> 下                | 載                |          |                          |   |                |       |
| 🗐 文                       | 件                |          |                          |   |                |       |
| 🎝 音                       | 樂                |          |                          |   |                |       |
| 桌                         | 面                |          |                          |   |                |       |
|                           | 1H               |          |                          |   |                |       |
| 📑 影                       | 1月               |          |                          |   |                |       |
| تا 😍                      | rscx64_2020.05 ( | (C:)     |                          |   |                |       |
| 🥪 da                      | ata (D:)         |          |                          |   |                |       |

# 4.開啟媒體盒後,點選「國小」再點選「線上書城」

| 🥘 康軒書櫃                                                                                                    |                                |    |        |          |   |     |       | - 🗆  | × |
|----------------------------------------------------------------------------------------------------|--------------------------------|----|--------|----------|---|-----|-------|------|---|
| <b>冬夏康軒線上媒體盒</b>                                                                                                    | _                              | 國小 | 國中     | 國小英閩客    |   |     |       | 下載列表 |   |
| <ul> <li>         図 電子書      </li> <li>         図 周邊資源      </li> </ul>                                                                                                    | 學年度:     全年度       領域:     全科目 | •  | 年級:全年約 | <b>Φ</b> | T | 排序: | 「戴時間▲ |      | • |
| <ul> <li>□ <sup>((()</sup>) → <sup>(()</sup>) → <sup>(()</sup>) → <sup>(()</sup>)</li> <li>□ 網路資源</li> <li>◎ 工具箱</li> </ul>                                                                                                    |                                |    |        |          |   |     |       |      |   |
|                                                                                                    |                                |    |        |          |   |     |       |      |   |
|                                                                                                    |                                |    |        |          |   |     |       |      |   |
| <ul> <li>○          <sup>(1)</sup> <sup>(1)</sup></li></ul> |                                |    |        |          |   |     |       |      |   |

# 5.點選年度、科目、電子書。

| 康 康 | 肝書櫃                   |                                                                    |                                                                         |                                                                                                    |                                                                              |                      |   |      | -   |     | × |
|-----|-----------------------|--------------------------------------------------------------------|-------------------------------------------------------------------------|----------------------------------------------------------------------------------------------------|------------------------------------------------------------------------------|----------------------|---|------|-----|-----|---|
| 1   | 10下                   |                                                                    | •                                                                       |                                                                                                    | ▲ 線」                                                                         | _媒體盒                 | ì | 下載列表 | 返回我 | 的書櫃 |   |
|     | 1年級<br>國語<br>國語       | 数 字 1,<br>()<br>()<br>()<br>()<br>()<br>()<br>()<br>()<br>()<br>() | 生活 <b>1</b> · · · · · · · · · · · · · · · · · · ·                       | 健康與體育                                                                                                   |                                                                              |                      |   |      |     |     |   |
|     | 2年級<br>國語<br>2,       | ····································                               | <u>王活 2</u><br>()<br>()<br>()<br>()<br>()<br>()<br>()<br>()<br>()<br>() | 建康興<br>2<br>2<br>2<br>2<br>2<br>2<br>4<br>4<br>5<br>5<br>5<br>5<br>5<br>5<br>5<br>5<br>5<br>5<br>5<br>5 |                                                                              |                      |   |      |     |     |   |
|     | 3年級<br>國語<br>39<br>國語 | 數學3.                                                               | <b>自然科學 3。</b><br>自然                                                    | 社會                                                                                                    | ● 整新 3+ ● 数新 3+ ● 数新 3+ ● 数新 3+ ● 数新 3+ ● 数新 3+ ● 数新 3+ ● 数新 3+ ● 数新 3+ ● 数十 | 健康37<br>●體育<br>健康與體育 |   |      |     |     |   |

### 點二下即可開始下載

|              |                | <ul> <li>              新術 3             ・             ・</li></ul> | 有 综合活動   |                |
|--------------|----------------|-------------------------------------------------------------------|----------|----------------|
| 語            |                |                                                                   |          | R R            |
| 電子書 3096MB   |                | 備課素材庫                                                             | 媒體資源     | 補充資源           |
| 語3下第1、2單元 下載 | 注音字型安裝 下載      | 3下公開授課教案 下載                                                       | 國語3下課文朗讀 | 下載 校訂課程跨領域統整 📑 |
| 語3下第3、4單元 下載 | 1102國小3年級題庫 下載 | 國語3下大補帖 下載                                                        | 國語3下晨間閱讀 | 下載 國語3下百萬大學堂   |
|              |                | 國語3下課習教PDF 下載                                                     |          | 國語3下別再寫錯字      |
|              |                |                                                                   |          |                |

## 6.下載開始前會要求登入,詳如下圖

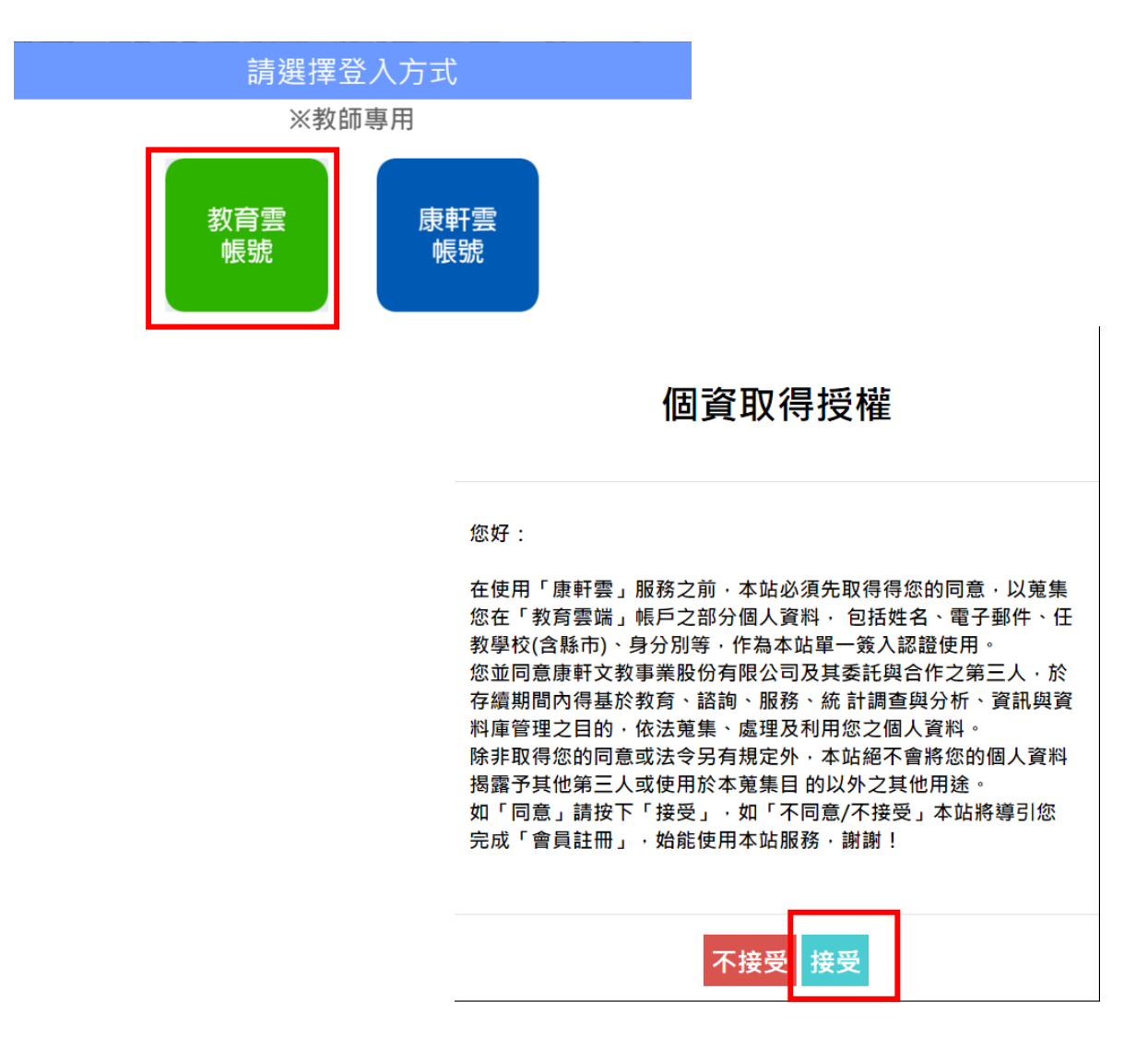

## 7.登入完成後,才會開始下載進度

3年級

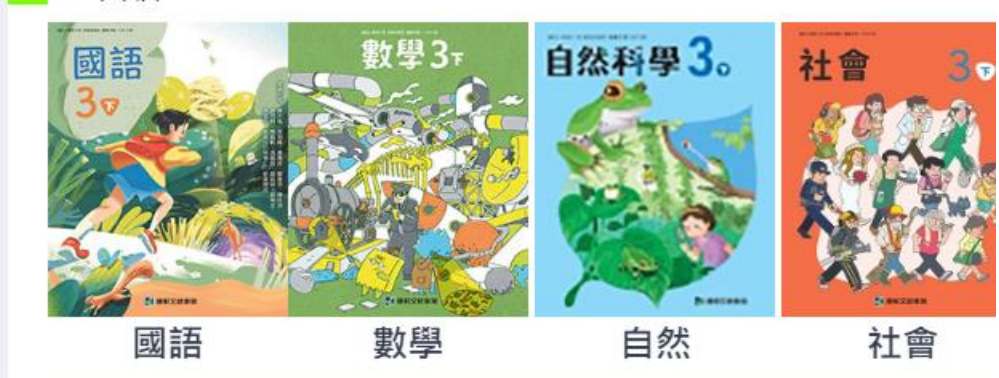

國語

| 電子書             | 3472MB | 題庫/試卷     | 1789MB |
|-----------------|--------|-----------|--------|
| 國語3 <b>-3%1</b> | 此取消    | 注音字型安裝    | 「下載」   |
| 國語3下第3          | 4單元 下載 | 1102國小3年約 | 股題庫 下載 |

## 3年級

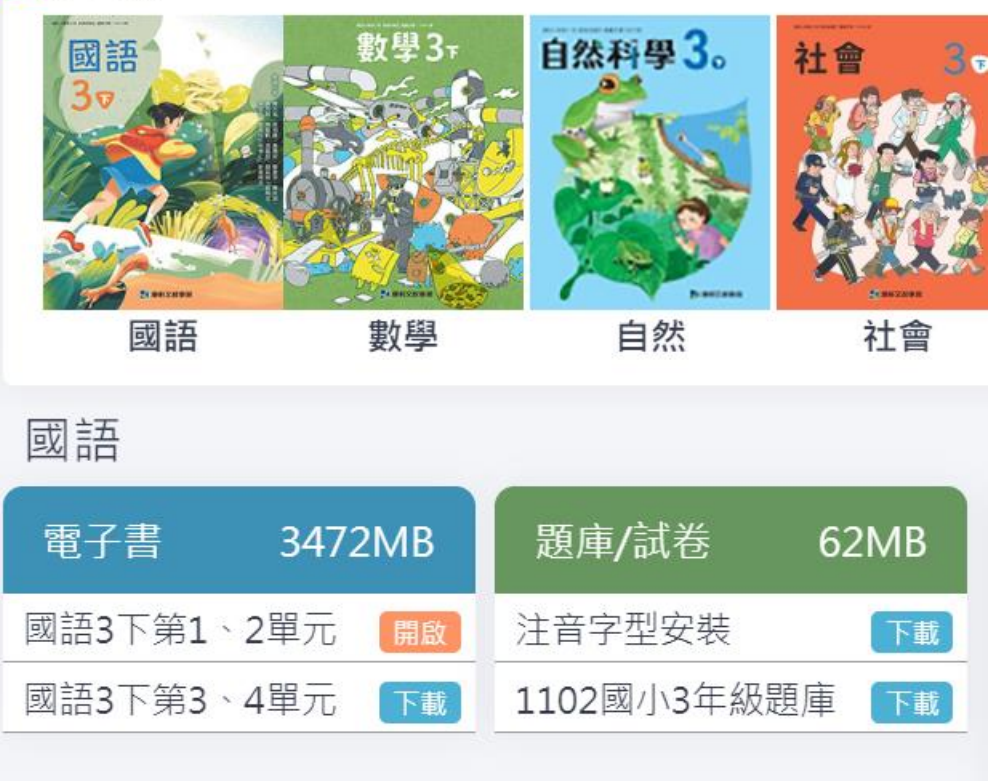

#### 下載完成不需安裝,點選開啟就可使用。

8.下次重新開啟媒體盒,就會出現已經可以使用的電子書。

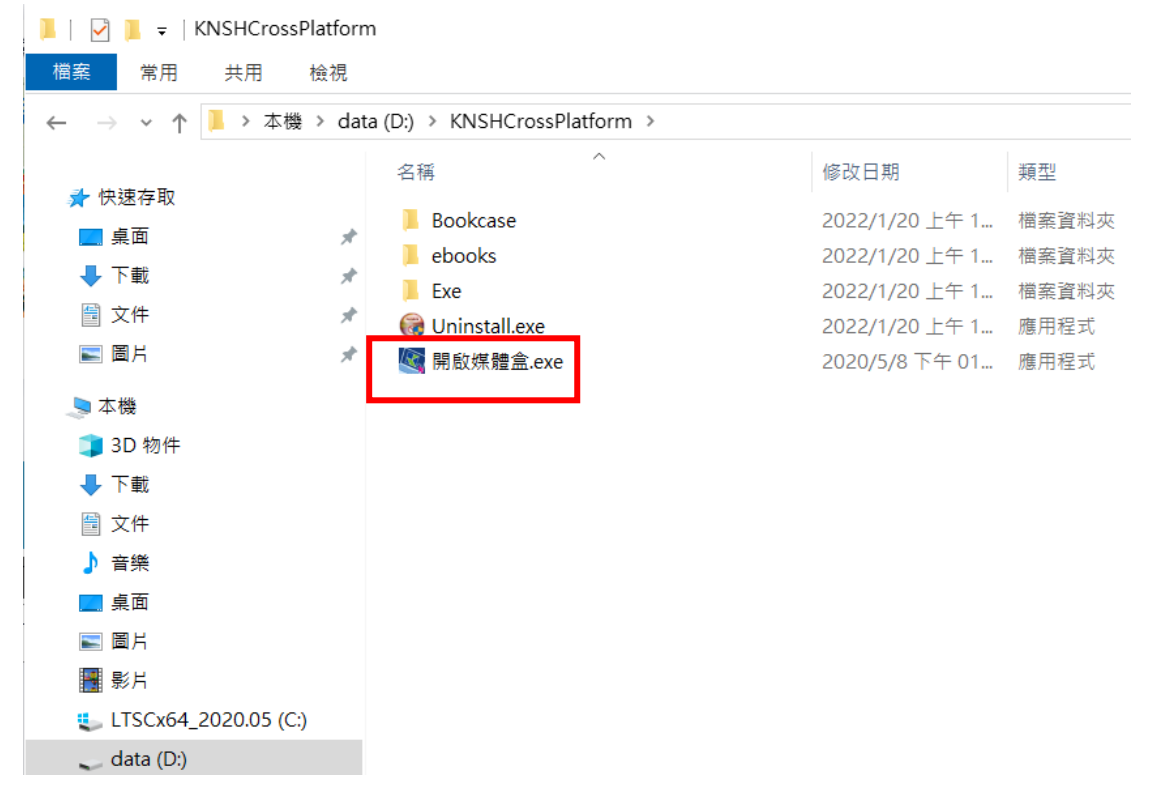

#### 🌆 康軒書櫃 💐 康軒線上媒體盒 國小 國中 國小英閩客 登出 下載列表 年級: 學年度: 全年度 排序: • 全年級 ۳ 下載時間▲ 🖉 電子書 領域: 國語 🗵 周邊資源 🗊 線上書城 國語 😐 網路資源 ◎ 工具箱 14 容量:3096MB 國語3下第1、2單 元 版本:1 開啟 ☑ 匯出檔案 C 檢查更新

۳